# **PAGO IN RETE** Servizio per i pagamenti telematici

Servizio del portale del Ministero dell'Istruzione che permette alle famiglie di ricevere le notifiche delle tasse e contribuzioni per i servizi scolastici erogati ai propri figli ed eseguire il pagamento di quanto richiesto in modalità telematica per

- tasse scolastiche
- assicurazione scolastica
- visite guidate
- viaggi di istruzione
- contributi volontari per ampliamento dell'offerta formativa
- altri contributi

Tutorial: PagoInRete

# Vantaggi

- Accedere al servizio "PagoInRete" dal sito del Ministero dell'Istruzione: <u>www.pagoinrete.istruzione.it</u> con PC, smartphone o tablet
- Visualizzare il quadro complessivo di tutti gli avvisi telematici intestati ai propri figli, emessi anche da scuole differenti
- Pagare uno o più avvisi contemporaneamente, usando i più comuni mezzi di pagamento e scegliendo tra una lista di PSP quello più conveniente
- Ricevere via email la conferma del pagamento eseguito
- Scaricare la ricevuta telematica e/o l'attestazione valida per le eventuali detrazioni fiscali.

\*PagoInRete non archivia alcun dato relativo alla carta di credito o al conto corrente dell'utente

## Modalità di accesso

Le famiglie possono utilizzare il servizio "PagoInRete" accedendo al seguente indirizzo:

http://www.pagoinrete.istruzione.it

cliccando sul pulsante Accedi

| Ministero dell'Istri | Izione                               |                             |             |           |                         |            | ACCEDI - |
|----------------------|--------------------------------------|-----------------------------|-------------|-----------|-------------------------|------------|----------|
| Willister o den 1str | 22011-                               |                             |             |           |                         |            | ACCEDING |
| - PAC                | GO IN RET                            |                             |             |           |                         |            |          |
| Servizio             | ) per i pagamenti tel                | ematici                     |             |           |                         |            |          |
| <u>COS'Ê</u>         | COME ACCEDERE                        | COME REGISTRARSI            | COSA PAGARE | COME FARE | PRESTATORI DEL SERVIZIO | ASSISTENZA |          |
|                      | per i pagamenti tel<br>COME ACCEDERE | ematici<br>COME REGISTRARSI | COSA PAGARE | COME FARE | PRESTATORI DEL SERVIZIO | ASSISTENZA |          |

L'accesso immediato al servizio è consentito agli utenti che

hanno <u>un'identità digitale SPID</u>

 sono già registrati al portale del Ministero dell'Istruzione e/o dell'Università e Ricerca

Tutti gli altri utenti devono procedere alla Registrazione

# Registrazione

| Login |  |
|-------|--|

| Username:                 | Username dimenticato?                                            | Cliccare sul nulsante                     | Registrati e          |
|---------------------------|------------------------------------------------------------------|-------------------------------------------|-----------------------|
| Inserisci il tuo username |                                                                  | compilaro i compilario                    | <u>viosti</u>         |
| Password:                 | Password dimenticata?                                            | (and in final a geniter                   | nesti<br>dati         |
| Inserisci la password     |                                                                  | nersonali genitore in                     | e, uau<br>dirizzo mai |
|                           | ENTRA                                                            |                                           |                       |
| 0                         | PPURE                                                            |                                           |                       |
| Entra con SPID            | Maggiori informazioni su SPID<br>Non hai SPID?                   |                                           |                       |
| Login with eIDAS          | Sign in with a digital identity from<br>another European Country |                                           |                       |
|                           |                                                                  | Registrati                                | ai servizi MI         |
| dv 🕼 AgID Agentin per     | Sei un nuovoutente? Registrati                                   | Passaggio 1 Passaggio 2                   | Passaggio 3           |
|                           |                                                                  | Codice fiscale *:                         |                       |
|                           |                                                                  | Inserisci il tuo codice fiscale           |                       |
|                           |                                                                  | Controllo di sicurezza: selezionare la ca | asella sottostante    |
|                           | . Carala a diagona                                               | Non sono un robot                         | UPTCHA<br>• Territol  |
| inserire il Codic         | e fiscale e cliccare                                             | PA                                        | SSAGGIO 2             |
| sulla casella IN          | on sono un rodot ;                                               | Torna indietro                            |                       |
| quindi su Passa           | ggio 2                                                           |                                           | Bisogno di aiuti      |

pi richiesti enitore, dati ore, indirizzo mail) 1 istrati ai servizi MIUR Passaggio 2 Passaggio 3 Passaggio 4 elezionare la casella sottostante C iot **reCAPTCHA** Privacy - Termini PASSAGGIO 2 Bisogno di aiuto? Scarica il manuale I campi con asterisco (\*) sono obbligatori

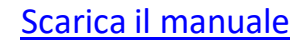

| Codice fiscale inserito:                                                                                                    | Non modificabile |
|----------------------------------------------------------------------------------------------------|------------------|
| DL9GPL64H13G3885                                                                                                    |                  |
| Nome *:                                                                                                    |                  |
| interial I has name                                                                                                    |                  |
| Cognome *:                                                                                                    |                  |
| Tessersió è fue cognorie                                                                                                    |                  |
| Data di nascita *:                                                                                                    |                  |
| Grama 🖌 Masa 🖌                                                                                                    | Anno 😽           |
| Nazione di nascita *:                                                                                                    |                  |
| Selk/lora la názione                                                                                                    | ~                |
| Regione di nascita *:                                                                                                    |                  |
| E'necessario selezionare una nazione                                                                                                    | *                |
| Provincia di nascita *:                                                                                                    |                  |
| E' recessario selezionare una regione                                                                                                    | ~                |
| Comune di nascita *:                                                                                                    |                  |
| E necessario selezionare una provincia.                                                                                                    | *                |
| Sesso *:                                                                                                    |                  |
| O Mascheo O Fernmeta                                                                                                    |                  |
| Email *:                                                                                                    |                  |
| -Esemple home@email.tt                                                                                                    |                  |
| Conferma email *:                                                                                                    |                  |
|                                                                                                    |                  |
| Termini e condizioni:<br>Dichiaro di averietto e di accettare le condizioni generali del servizio                                                   |                  |
| O Accetta                                                                                                    |                  |
| Trattamento dei dati personali:                                                                                                    |                  |
| l dati raccolti saranno utilizzati esclusivamente per soddistare le tue richleste<br>Loggi l'Informativa sulla privacy e conforma la presa visione. |                  |
| O Presa visione                                                                                                    |                  |
|                                                                                                    | 14               |

Si compila la videata seguente con i dati personali e l'indirizzo mail, accettando Termini e condizioni e Trattamento dei dati personali.

Cliccando su Passaggio 3 si controllano i dati inseriti e dopo la Conferma si deve completare la registrazione cliccando sul link inviato via mail all'indirizzo fornito.

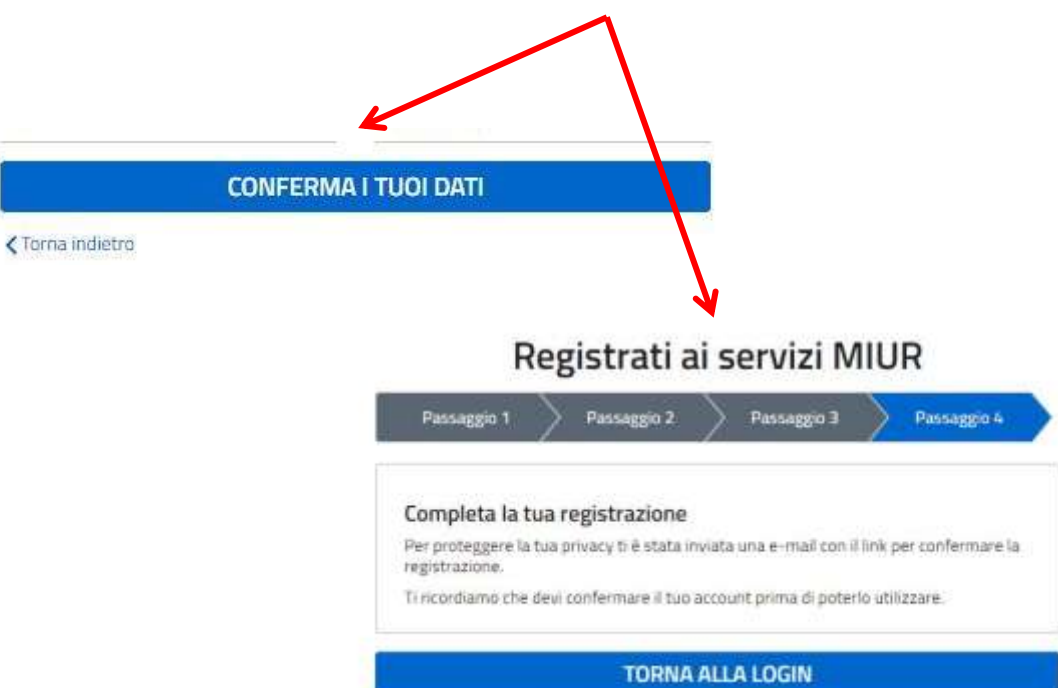

Ciao

per completare la registrazione ai nuovi servizi del MIUR clicca sul link che trovi di seguito oppure incollalo sul tuo browser:

http://iam.pubblica.istruzione.it/iam-ssum//registrazione/perfezionaRegistrazione/?token=iowQKwUMO5U7Zvh5nSIS Le credenziali di accesso verranno inviate successivamente a questo indirizzo email. Dopo aver cliccato sul link per completare la registrazione, arriva una seconda mail con Username e Password temporanea da modificare al primo accesso

Ciao

la tua utenza è stata creata correttamente. Di seguito trovi le credenziali da utilizzare per poter accedere ai servizi del MIUR:

#### Username: Password:

Ti ricordiamo che la password fornita dovrà essere cambiata al primo accesso.

#### Cambio password obbligatorio

E' la prima volta che accedi all'area riservata oppure è stato effettuato un reset della password.

Prima di continuare è necessario modificare la password che ti è stata assegnata automaticamente.

Potrai raggiungere la pagina richiesta al termine dell'operazione.

Modificata la password, si è reindirizzati alla pagina di Login in cui inserire le credenziali

MODIFICA PASSWORD

# Identità digitale o credenziali di accesso

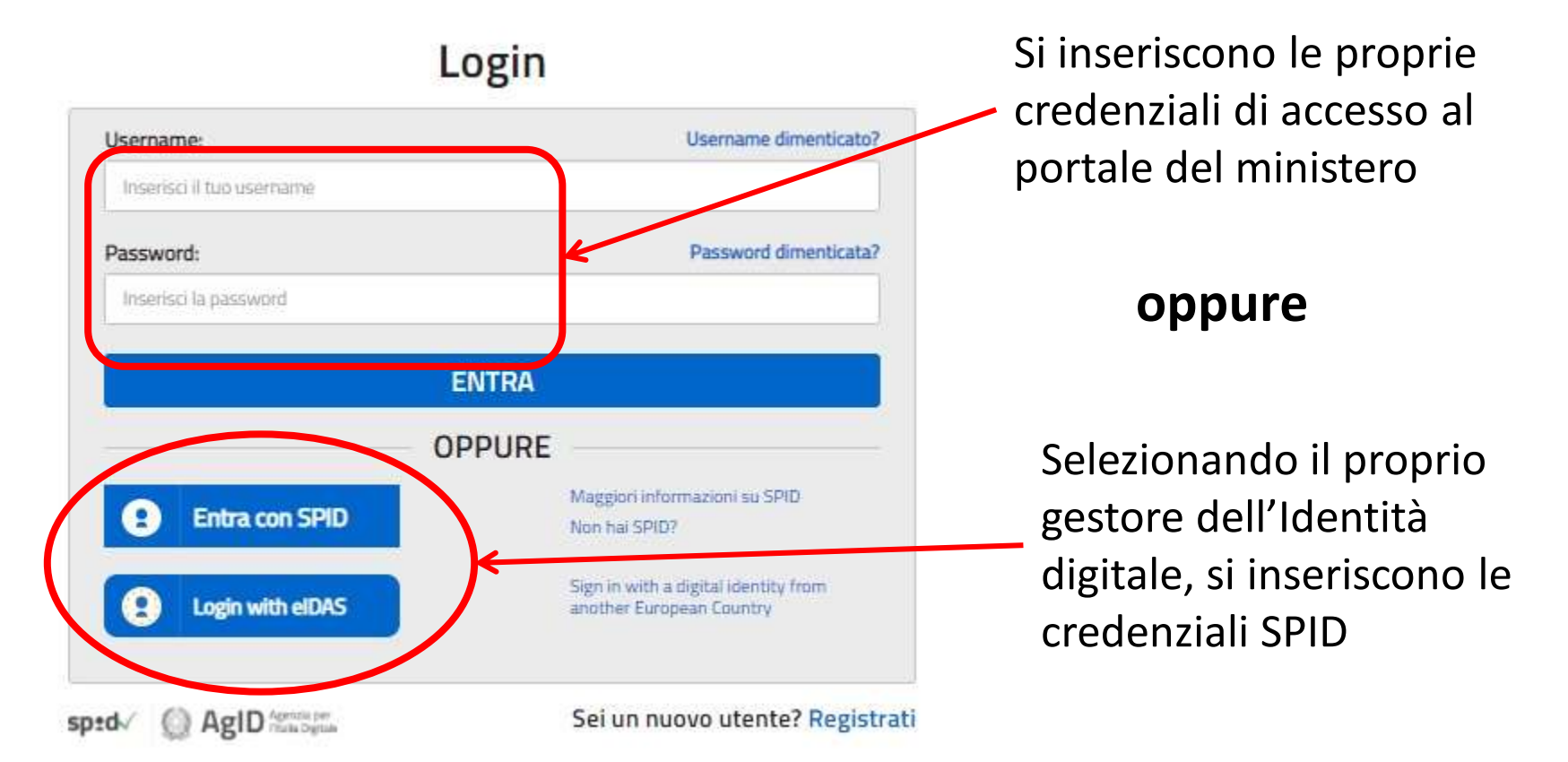

Si clicca sul pulsante **Entra** e si accede all'Area riservata

Ritorno a Modalità di accesso

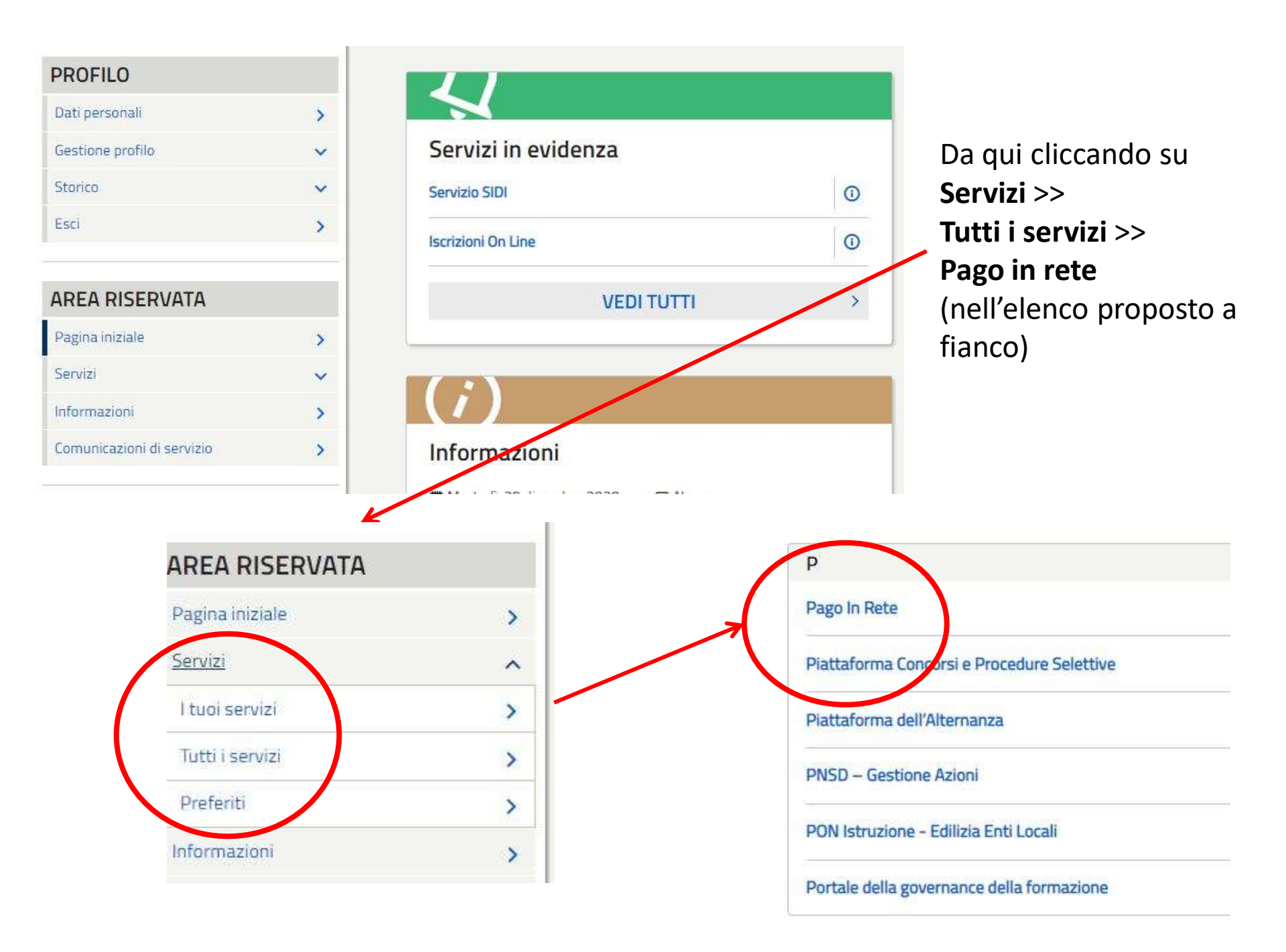

## Accettazione servizio

Solo per il primo accesso è necessario accettare le condizioni di servizio, spuntando la casella di controllo

#### Accettazione del servizio

Prima di poter utilizzare Pago in Rete necessario leggere l'informativa e fornire il consenso all'abilitazione del servizio di pagamento.

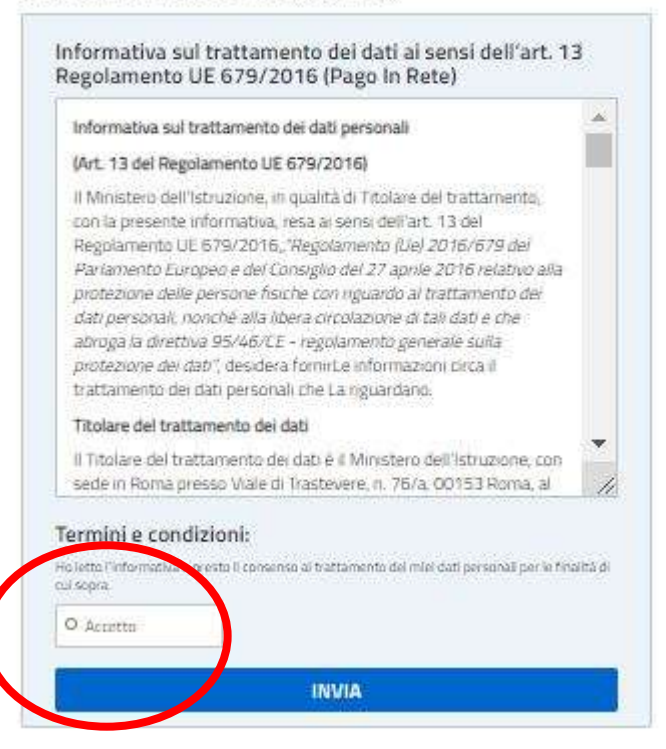

#### Il sistema Pago In Rete

Pago In Rete è il sistema centralizzato del MIUR che consente ai cittadini di effettuare pagamenti telematici a favore degli Istituti Scolastici e del Ministero.

Tale sistema si interfaccia con PagoPA®, una piattaforma tecnologica che assicura l'interoperabilità tra Pubbliche Amministrazioni e Prestatori di Servizi di Pagamento (Banche, Poste, etc.) aderenti al servizio.

Per la visualizzazione e il pagamento telematico di contributi richiesti dalle **scuole** per i servizi erogati utilizza il link "**Vai a Pago in Rete Scuole**".

Per l'effettuazione di un pagamento telematico di un contributo a favore del Miur utilizza il link "Vai a Pago in Rete <u>MIUR</u>".

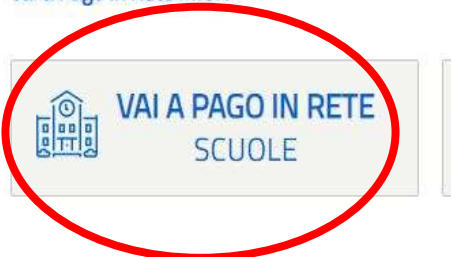

possibili varie opzioni cliccando sul menu orizzontale oppure leggere gli avvisi di pagamento

Home Versamenti volontari

Visualizza pagamenti

Gestione consensi Richiedi assistenza

Cliccando su Vai a Pago In Rete

Scuole și è indirizzati alla

pagina iniziale in cui sono

Maria Luisa Montagna Ania riservata | Esci

#### Home

VALA PAGO IN RETE

Il sistema Pago In Rete consente la visualizzazione e il pagamento degli avvisi telematici, relativi a tasse e contributi scolastici, emessi dalle segreterie scolastiche per gli alunni frequentanti. Con Pago In Rete è possibile anche eseguire versamenti volontari a favore degli istituti scolastici.

Potrai visualizzare gli avvisi telematici di pagamento emessi dagli istituti di frequenza per gli alunni associati dalle scuole al tuo profilo. In caso di mancata visualizzazione degli avvisi contatta l'istituto scolastico di frequenza dell'alunno, per comunicare le eventuali informazioni mancanti per l'associazione. Per ogni alunno associato al tuo profilo riceveral dal sistema sulla tua casella di posta elettronica personale sia le notifiche degli avvisi telematici di pagamento emessi dalla scuola di frequenza dell'alunno che le notifiche dei pagamenti che sono stati eseguiti con Pago In Rete Potrai inoltre scaricare direttamente dall'applicazione l'attestazione di pagamento valida per eventuali detrazioni fiscali.

Per maggiori dettagli è possibile consultare il Manuale Utente e visionare le EAQ

## Cliccando su Visualizza pagamenti, è possibile visualizzare i pagamenti da effettuare o quelli già completati

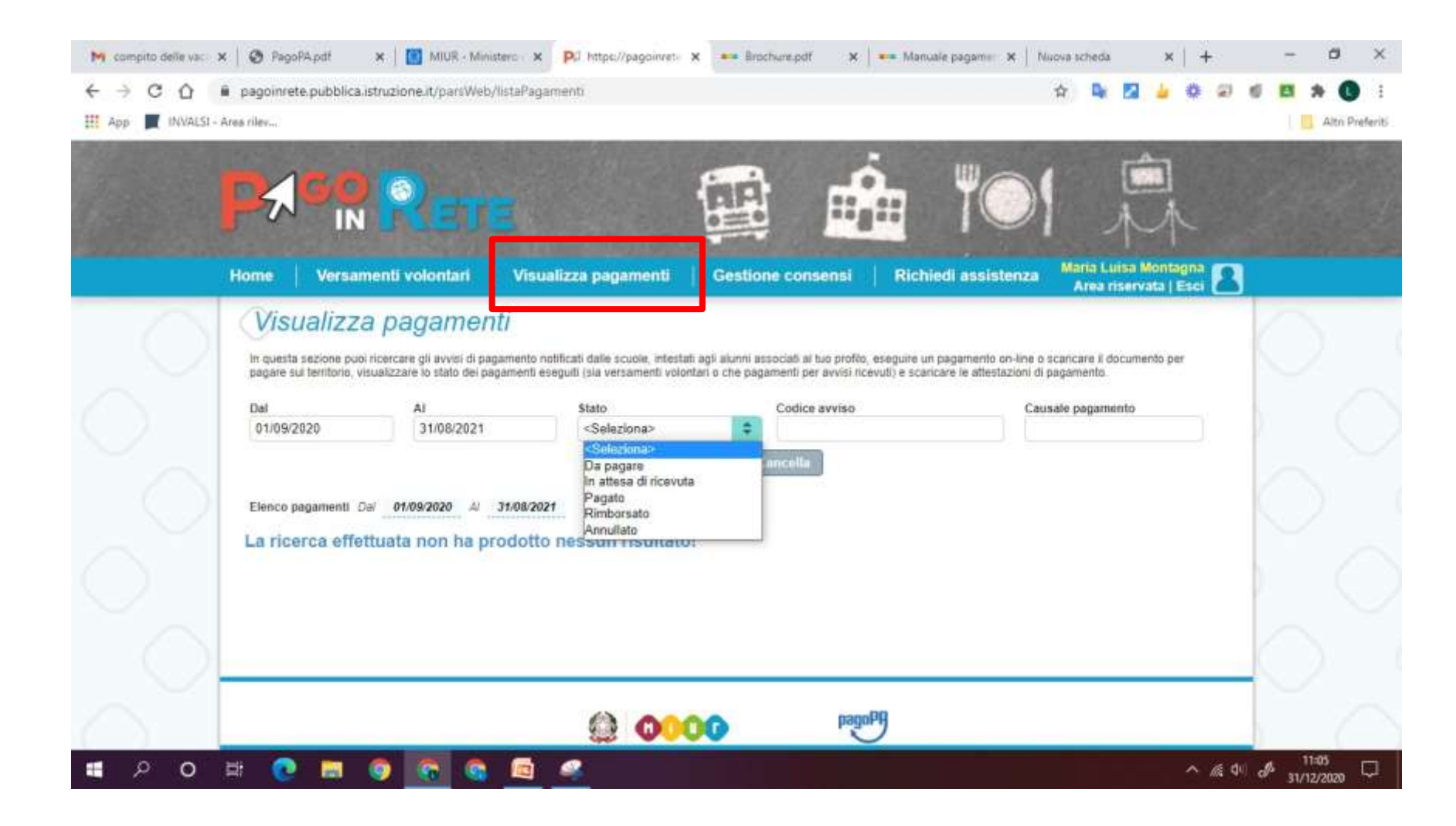

Nella visualizzazione dell'elenco pagamenti è possibile conoscere i dettagli del pagamento cliccando sulla Lente di ingrandimento

|   | 1000.00                       | CANNALE II       | ANNO ALIMENO BATA  | BOADEMAA # | DENERSOUND - | SENIO 0   | BINORITO (C) | ABOR |
|---|-------------------------------|------------------|--------------------|------------|--------------|-----------|--------------|------|
| U | A83003810427170817172549UX1HC | Viola al museo   | Anagrafica Assembe | 31082017   | 2005uto Lino | Da pagare | 58,08        | 9    |
|   | A83003810427170817172546D0148 | Visita al mutero | Anagonica Assante  | 31/06/2017 | Inthuto Uno  | Os papare | 15,00        | 9    |
|   | A83003810427170818162542AXW4  | Mensa scelastica | Anagrafica Asserta | 15/09/2017 | Istitute Uno | Da papare | 119,00       | 9    |

diversi avvisi di

'J Visualizza pagamenti Codice avviso Causale pagamento Del AJ. State 01/09/2017 35/08/2018 Da pagare -Cerca 2 Elenco pagamenti Dal 01/09/2017 Al 31/08/2018 Do pagareirequibile Pages II Oppure selezionare i REMERSION . STATE . HOLITO ANNO ALC: NO E RATE P SCADENCE O A29(36 Mitteretriano Agenzia delle Da. 34,00 0 A83003810427171012553232APTNR Gianni Verdi 06/12/2017 Controla piapare Evento di prova 31/12/2017 10 33,33 9 0001520537171016114823VOW 2016/17 Maria Rossi ARRENO A (dobini pagamento e cliccare su Evento di prova Cat E00001520537171016114023V8027 30/11/2017 IC 23,33 Q 2016/17 Maria Roosi paper Effettua il pagamento Fetture & programmer

Tutorial: Come effettuare i pagamenti

Nel carrello dei pagamenti è possibile:

 procedere con il pagamento immediato on-line scegliendo il metodo preferito e/o più economico: carta di credito, addebito in conto, bollettino postale on-line, compilando i dati richiesti dal prestatore dei servizi di pagamento;

 scaricare il documento di pagamento e procedere collegandosi al sito della propria banca o recandosi presso gli uffici predisposti

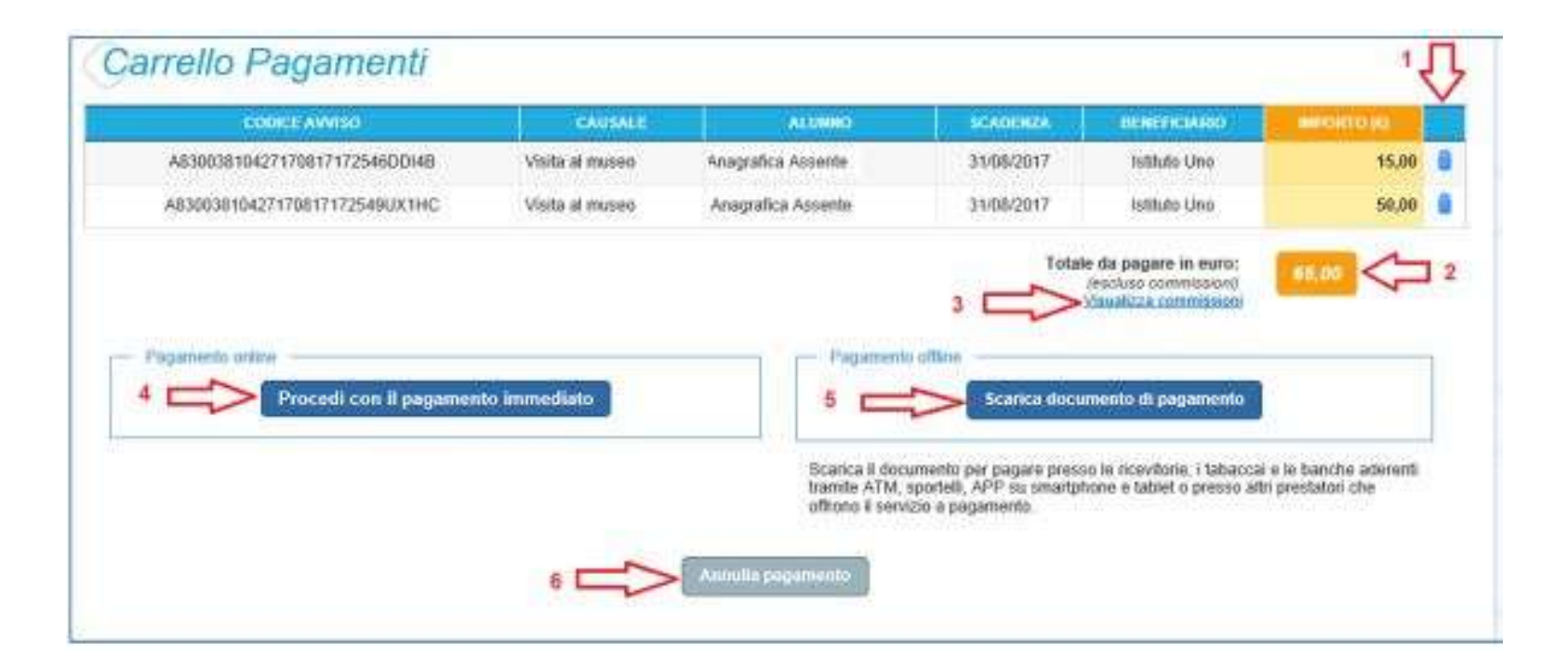

### Servizi di pagamento

Per conoscere i servizi di pagamento disponibili, seguire la procedura indicata all'indirizzo:

http://www.istruzione.it/pagoinrete/pagamenti.html

#### Assistenza

Per eventuali problemi, le famiglie hanno a disposizione il seguente numero di assistenza:

080 92 67 603 attivo dal lunedì al venerdì, dalle ore 8:00 alle ore 18:30.